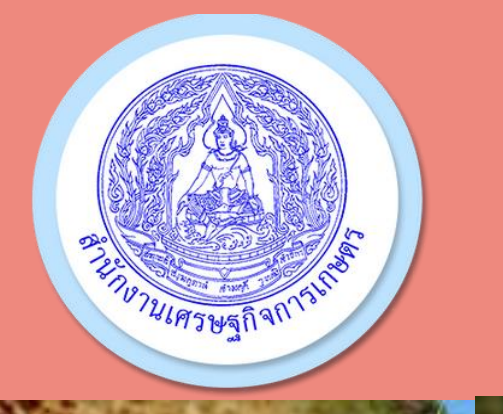

# การรายงานภาวะการผลิตพืช ศกอ ส่วนสารสนเทศการเกษตร สศท.5

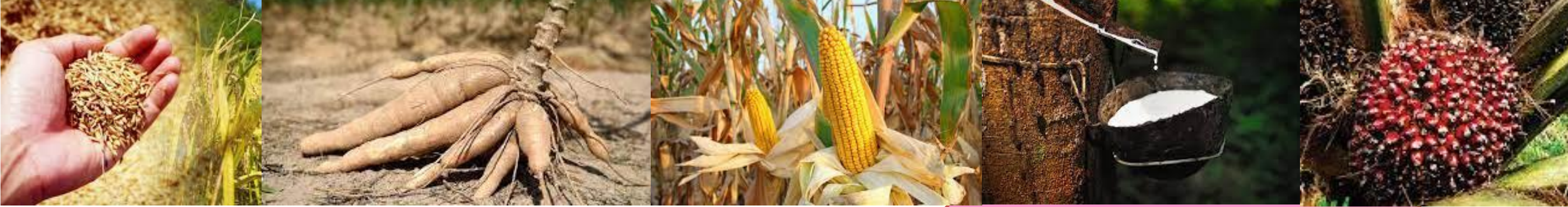

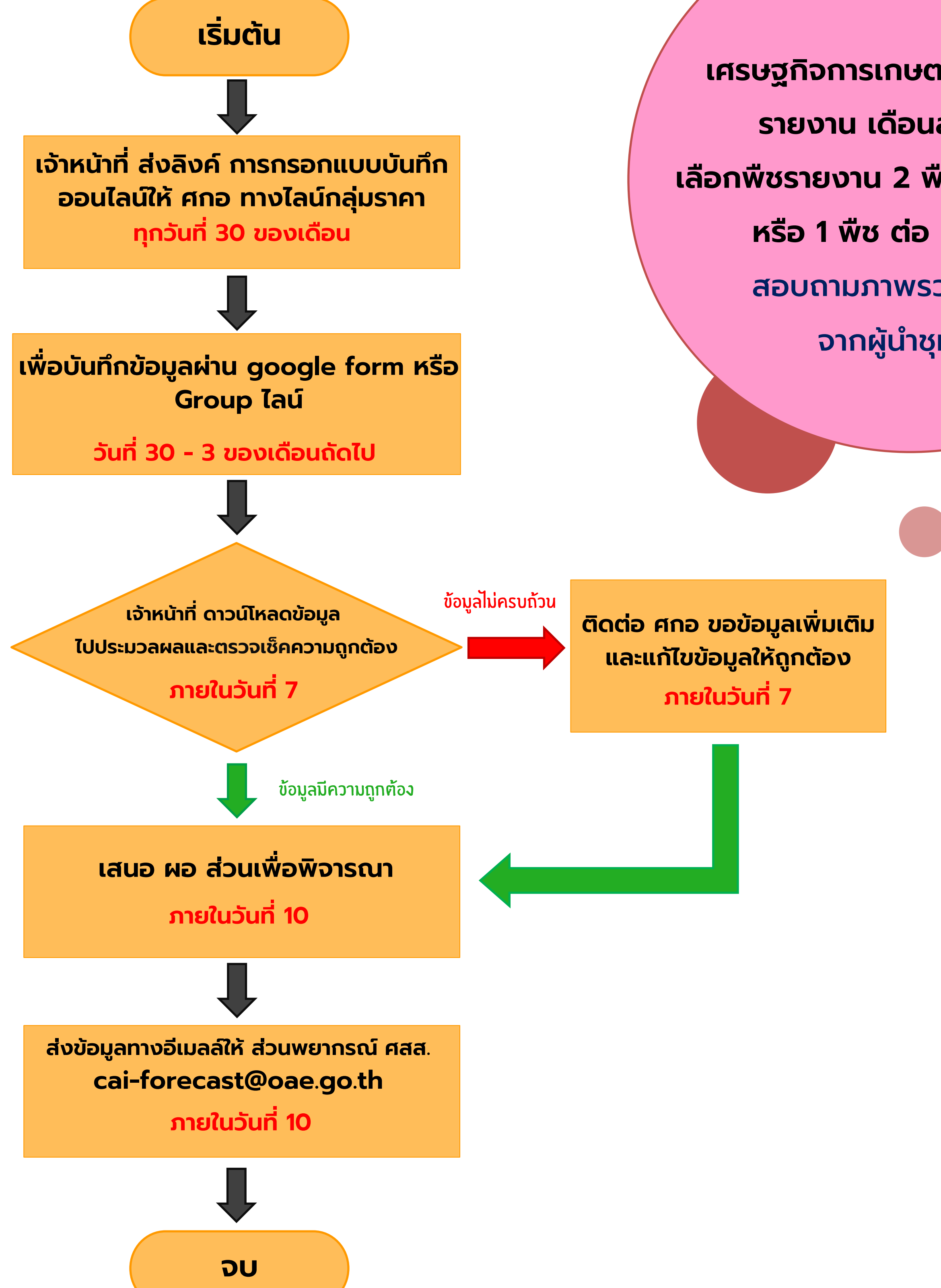

เศรษฐกิจการเกษตรอาสา (ศกอ.) รายงาน เดือนละ 1 ครั้ง เลือกพืชรายงาน 2 พืช ต่อ 1 หมู่บ้าน หรือ 1 พืช ต่อ 2 หมู่บ้าน สอบถามภาพรวมหมู่บ้าน จากผู้นำชุมชน

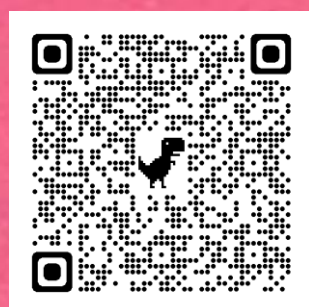

## Link รายงานพืชไร่

https://docs.google.com/forms/d/e/1FAIpQLSd4sW4 uBel06whoATkVrtv4MJM6OYorhwpxzxdte97FdjaP2Q /viewform

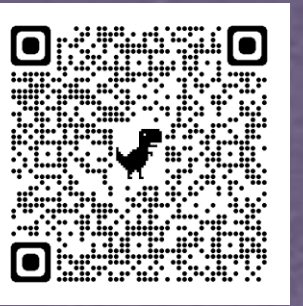

Link รายงานไม้ยืนต้น

https://docs.google.com/forms/d/e/1FAIpQLScfFB6 UJdtaUttasr9EmA3KDE2apzAGIAzrNwsOLQIBJaru7g /viewform

ปรับปรุง : มกราคม 2568

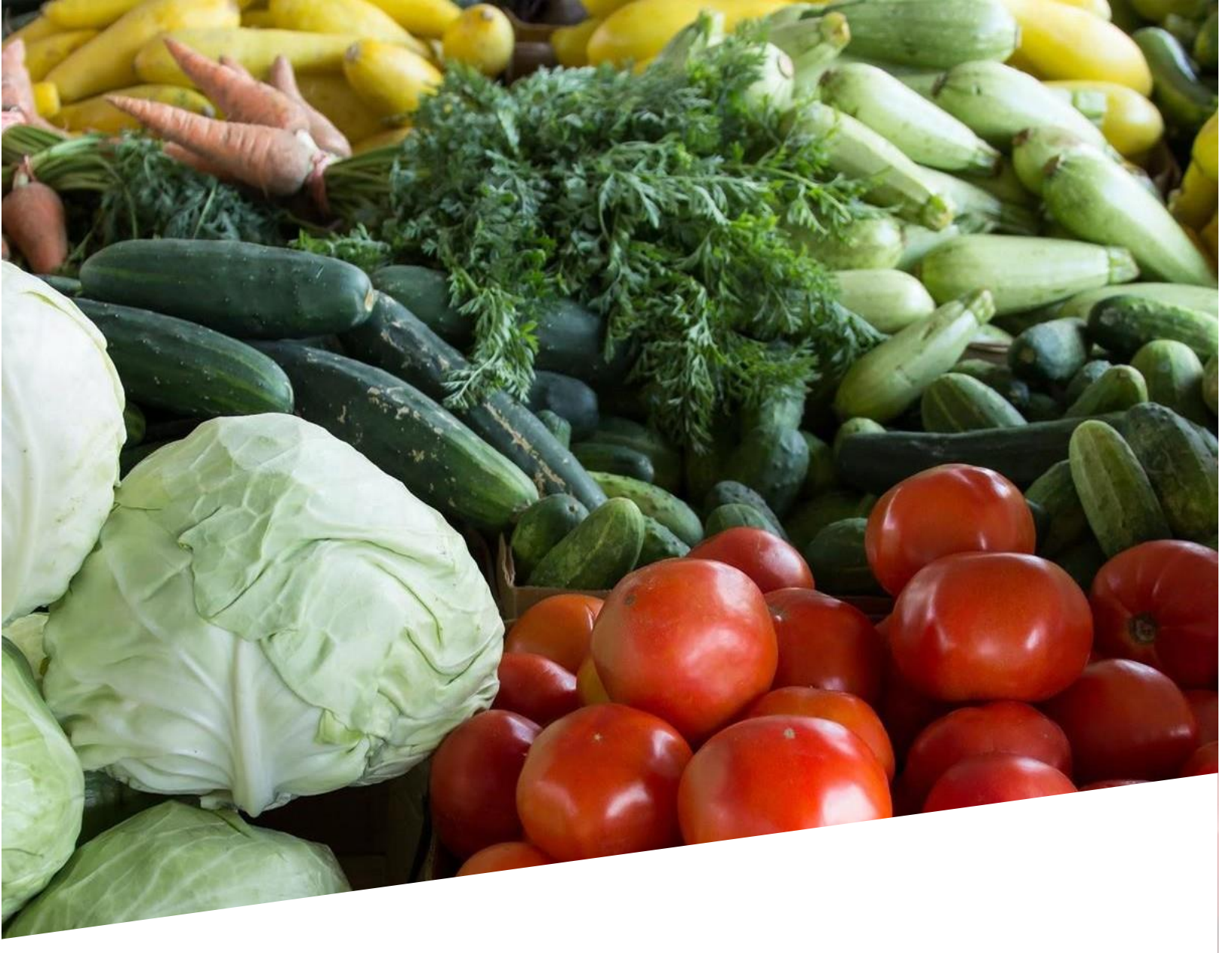

## คู่มือรายงานภาวะการผลิต

พืชไร่และพืชสวน จาก เศรษฐกิจการเกษตรอาสา (ศกอ.)

จัดทำโดย สำนักงานเศรษฐกิจการเกษตรที่ 5 นครราชสีมา

เอกสารคู่มือเล่มนี้เป็นการรวบรวมความรู้จากเอกสารโดยนำความรู้เหล่านั้นมาประมวลเป็นคู่มือเรื่อง "การกรอกข้อมูลรายงานภาวะพืชไร่และพืชสวน" ผู้รับผิดชอบได้ศึกษาแนวทางการกรอกข้อมูลได้อย่างมี ประสิทธิภาพและประสิทธิผลยิ่งขึ้นโดยระบุถึงขั้นตอนและรายละเอียดของกระบวนการเพื่อให้การกรอกข้อมูล เป็นระบบและมีมาตรฐานเดียวกัน

ผู้จัดทำหวังเป็นอย่างยิ่งว่าเอกสารคู่มือเล่มนี้จะเป็นประโยชน์ต่อผู้ใช้บริการและสร้างความเข้าใจในการ กรอกข้อมูลรายงานภาวะพืชไร่และพืชสวนของสำนักงานเศรษฐกิจการเกษตรที่ 5 นครราชสีมา

> สำนักงานเศรษฐกิจการเกษตรที่ 5 นครราชสีมา

## สารบัญ

| คำนิยามทั่วไป                                               | 3  |
|-------------------------------------------------------------|----|
| ปีเพาะปลูก/ปี (ปีการผลิต)                                   | 3  |
| เนื้อที่                                                    | 5  |
| การรายงานภาวะการณ์ผลิต                                      | 6  |
| เงื่อนไขในการรายงาน                                         | 6  |
| รายงานเป็นรายเดือน                                          | 6  |
| จัดทำอำเภอละ 2 พีช ต่อ 1 หมู่บ้าน หรือ 1 พีช ต่อ 2 หมู่บ้าน | 6  |
| รายงานข้อมูลเดือนละ 1 ครั้ง                                 | 6  |
| สอบถามข้อมูลจากผู้รู้ หรือผู้นำในหมู่บ้าน                   | 8  |
| การกรอกข้อมูลในแบบรายงาน                                    | 9  |
| ส่วนที่ 1 ชนิดพืชที่รายงาน                                  | 9  |
| ส่วนที่ 2 ที่อยู่ หมู่บ้าน ที่รายงาน                        | 10 |
| ส่วนที่ 3 ผู้ให้ข้อมูล และชื่อ ศกอ. ผู้รายงาน               | 11 |
| ส่วนที่ 4 สถานการณ์เนื้อที่เพาะปลูก/เนื้อที่เก็บเกี่ยว      | 12 |
| ส่วนที่ 5 การเพาะปลูกปีนี้                                  | 15 |
| ส่วนที่ 6 ข้อมูล ณ เดือนที่รายงาน                           | 16 |
| ส่วนที่ 7 ผลผลิตต่อไร่                                      | 17 |
| ส่วนที่ 8 ผลผลิตรายเดือน                                    | 18 |
| ส่วนที่ 9 การเจริญเติบโต                                    | 19 |
| ส่วนที่ 10 สถานการณ์ภัยธรรมชาติ ณ เดือนที่รายงาน            | 20 |
| ส่วนที่ 11 สถานการณ์อื่นๆ ที่เกี่ยวข้อง                     | 21 |
|                                                             |    |

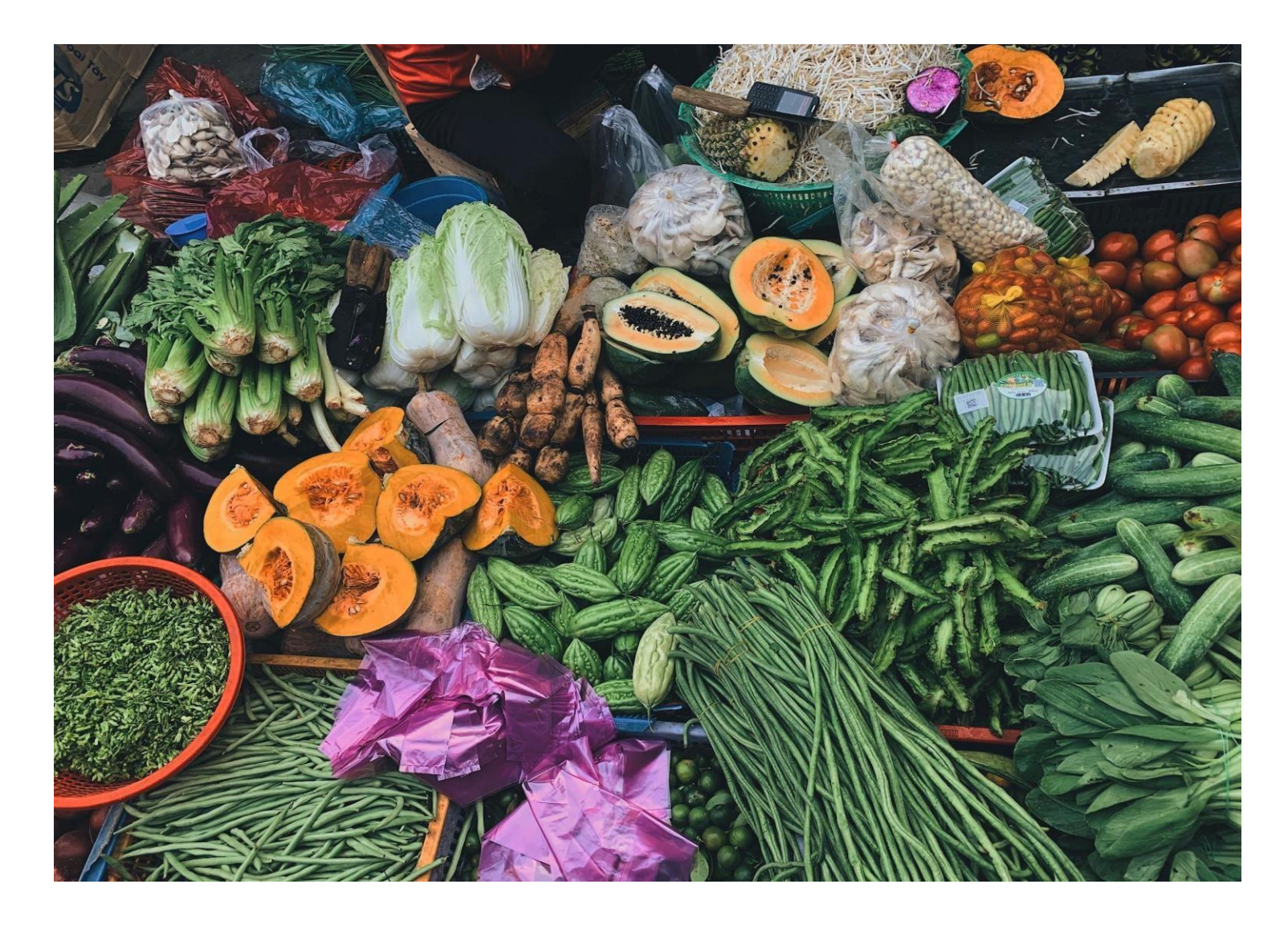

#### คู่มือการรายงานภาวะพืชไร่และพืชผัก

การสำรวจภาวะพืชไร่ และพืชผักเพื่อนำข้อมูลสถานการณ์ พืชไร่ และพืชผัก มาใช้ประกอบการวิเคราะห์ผลการพยากรณ์ และผลการสำรวจให้เป็นข้อมูลที่น่าเชื่อถือ และเป็นที่ยอมรับ ซึ่งในการสำรวจต้องสอบถามข้อมูลของทิศทางการเพิ่มขึ้น หรือลดลงของเนื้อที่เพาะปลูก/เนื้อที่ยืนต้น เนื้อที่เก็บเกี่ยว/เนื้อที่ให้ผล และผลผลิตต่อไร่ รวมทั้งเหตุผลและสภาพการผลิตต่าง ๆ

#### คำนิยามทั่วไป

1. ปีเพาะปลูก/ปี (ปีการผลิต)

หมายถึง ระยะเวลาในการดำเนินกิจกรรมการผลิตพืชในแต่ละปี

#### <u>โดยมีรายละเอียดดังนี้</u>

| ลำดับ | ชื่อพืช            | ปีเพาะปลูก           | ความหมาย                            |
|-------|--------------------|----------------------|-------------------------------------|
| 1.1.  | ข้าวนาปี           | - ปีที่แล้ว 2566/67  | เพาะปลูกตั้งแต่วันที่               |
|       |                    |                      | 1 พ.ค. 66 ถึง 31 ต.ค. 66            |
|       |                    | - ปีปัจจุบัน 2567/68 | เพาะปลูกตั้งแต่วันที่               |
|       |                    |                      | 1 พ.ค. 67 ถึง 31 ต.ค. 67            |
| 1.2.  | ข้าวนาปรัง         | - ปีที่แล้ว 2567     | เพาะปลูกตั้งแต่วันที่               |
|       |                    |                      | 1 พ.ย. 66 ถึง 30 เม.ย. 67           |
|       |                    | - ปีปัจจุบัน 2568    | เพาะปลูกตั้งแต่วันที่               |
|       |                    |                      | 1 พ.ย. 67 ถึง 30 เม.ย. 68           |
| 1.3.  | ข้าวโพดเลี้ยงสัตว์ |                      |                                     |
|       | <u>รุ่น 1</u>      | - ปีที่แล้ว 2566/67  | เพาะปลูกตั้งแต่วันที่               |
|       |                    |                      | 1 มี.ค. 66 ถึง 31 ต.ค. 66           |
|       |                    | - ปีปัจจุบัน 2567/68 | เพาะปลูกตั้งแต่วันที่               |
|       |                    |                      | 1 มี.ค. 67 ถึง 31 ต.ค. 67           |
|       | <u>รุ่น 2</u>      | - ปีที่แล้ว 2566/67  | เพาะปลูกตั้งแต่วันที่ 1 พ.ย. 66 ถึง |
|       |                    |                      | 28 ก.พ. 67                          |
|       |                    | - ปีปัจจุบัน 2567/68 | เพาะปลูกตั้งแต่วันที่               |
|       |                    |                      | 1 พ.ย. 67 ถึง 28 ก.พ. 68            |

| 1.4. | . ถั่วเหลือง (ผลผลิตถั่วเหลืองไม่รวมถึงการขายเพื่อบริโภคสดที่เรียกว่า <i>"ถั่วแระ"</i> )         |                      | 'ถั่วแระ")                                                            |
|------|--------------------------------------------------------------------------------------------------|----------------------|-----------------------------------------------------------------------|
|      | <u>รุ่น 1</u>                                                                                    | - ปีที่แล้ว 2566/67  | เพาะปลูกตั้งแต่วันที่<br>1 พ.ค. 66 ถึง 31 ต.ค. 66                     |
|      |                                                                                                  | - ปีปัจจุบัน 2567/68 | เพาะปลูกตั้งแต่วันที่<br>1 พ.ค. 67 ถึง 31 ต.ค. 67                     |
|      | <u>รุ่น 2</u>                                                                                    | - ปีที่แล้ว 2566/67  | เพาะปลูกตั้งแต่วันที่<br>1 พ.ย. 66 ถึง 30 เม.ย. 67                    |
|      |                                                                                                  | - ปีปัจจุบัน 2567/68 | เพาะปลูกตั้งแต่วันที่<br>1 พ.ย. 67 ถึง 30 เม.ย. 68                    |
| 1.5. | มันสำปะหลังโรงงาน                                                                                | - ปีที่แล้ว 2567     | โรงงานที่ <u>เก็บ</u> ผลผลิตระหว่างวันที่ 1 ต.ค.<br>66 ถึง 30 ก.ย. 67 |
|      |                                                                                                  | - ปีปัจจุบัน 2568    | โรงงานที่ <u>เก็บ</u> ผลผลิตระหว่างวันที่ 1 ต.ค.<br>67 ถึง 30 ก.ย. 68 |
| 1.6. | สับปะรดโรงงาน<br><u>เน้น</u> ถามให้ชัดเจนว่าเป็นสับปะรดที่ตัด                                    | - ปีที่แล้ว 2567     | โรงงานที่ <u>เก็บ</u> ผลผลิตระหว่างวันที่ 1 ม.ค.<br>67 ถึง 31 ธ.ค. 67 |
|      | ได้ในปี 2565 และเป็นพันธุ์ปัตตาเวีย<br>เท่านั้น                                                  | - ปีปัจจุบัน 2568    | โรงงานที่ <u>เก็บ</u> ผลผลิตระหว่างวันที่ 1 ม.ค.<br>68 ถึง 31 ธ.ค. 68 |
| 1.7. | ไม้ผล (ลิ้นจี่, ลำไย,เงาะ, ทุเรียน,<br>มังคุด และ ลองกอง) และไม้ยืนต้น<br>(ยางพารา, ปาล์มน้ำมัน) | - ปีที่แล้ว 2567     | ที่ยืนต้นหรือปลูกใหม่ระหว่างวันที่ 1 ม.ค.<br>67 ถึง 31 ธ.ค. 67        |
|      | *ผลผลิตก็จะเป็นผลผลิตที่เก็บได้ใน<br>รอบปีนั้น ๆ ระหว่างวันที่ 1 ม.ค. ถึง<br>31 ธ.ค.             | - ปีปัจจุบัน 2568    | ที่ยืนต้นหรือปลูกใหม่ระหว่างวันที่ 1 ม.ค.<br>68 ถึง 31 ธ.ค. 68        |
| 1.8. | กาแฟ (ผลผลิตกาแฟ อยู่ในรูปของ<br>" <mark>สารกาแฟ</mark> ")                                       | - ปีที่แล้ว 2567     | ที่ยืนต้นหรือปลูกใหม่ระหว่างวันที่ 1 ต.ค.<br>66 ถึง 30 ก.ย. 67        |

|      | * ผลผลิตก็จะเป็นผลผลิตที่เก็บ<br>ได้ในรอบปีนั้น ๆ ระหว่าง วันที่ 1<br>ต.ค. ถึง 30 ก.ย. | - ปีปัจจุบัน 2568    | ที่ยืนต้นหรือปลูกใหม่ระหว่างวันที่ 1 ต.ค.<br>67 ถึง 30 ก.ย. 68 |
|------|----------------------------------------------------------------------------------------|----------------------|----------------------------------------------------------------|
| 1.9. | กระเทียม, หอมแดง, หอมหัวใหญ่<br>และมันฝรั่ง                                            | - ปีที่แล้ว 2566/67  | ที่เพาะปลูกระหว่างวันที่<br>1 พ.ค. 66 ถึง 30 เม.ย. 67          |
|      |                                                                                        | - ปีปัจจุบัน 2567/68 | ที่เพาะปลูกระหว่างวันที่<br>1 พ.ค. 67 ถึง 30 เม.ย. 68          |

#### 2. เนื้อที่

หมายถึง เนื้อที่ในการดำเนินกิจกรรมการผลิตพืช

#### <u>โดยมีรายละเอียดดังนี้</u>

| ลำดับ | ประเภทเนื้อที่          | ความหมาย                                                                            |
|-------|-------------------------|-------------------------------------------------------------------------------------|
| 2.1.  | เนื้อที่เพาะปลูก        | เนื้อที่ที่ทำการเพาะปลูกพืชของปีเพาะปลูกนั้น                                        |
|       |                         | ทั้งนี <u>้ไม่รวม</u> เนื้อที่ที่ไม่สามารถเพาะปลูกได้ในบริเวณเดียวกันขนาดตั้งแต่ 25 |
|       |                         | ตารางวาขึ้นไป หรือหลายบริเวณรวมกันตั้งแต่ 50 ตารางวาขึ้นไป                          |
| 2.2.  | เนื้อที่เก็บเกี่ยว      | เนื้อที่พืชไร่ที่เก็บเกี่ยวได้ ทั้งนี <u>้ไม่รวม</u> เนื้อที่ที่ปล่อยทิ้งผลผลิตไว้  |
|       |                         | ไม่ว่าด้วยสาเหตุใดก็ตาม เช่น เนื้อที่ปลูกสับปะรดโรงงาน = 20 ไร่                     |
|       |                         | เก็บเกี่ยวผลผลิต 5 ไร่ อีก 15 ไร่ ปล่อยผลผลิตทิ้งคาไร่ ไม่ได้ทำการเก็บเกี่ยว        |
|       |                         | เนื่องจากราคาสับปะรดที่ขายได้ไม่คุ้มกับค่าลงทุนเก็บเกี่ยวและขนไปขาย                 |
|       |                         | สรุปเนื้อที่เก็บเกี่ยวของสับปะรดจะเท่ากับ 5 ไร่                                     |
| 2.3.  | เนื้อที่เสียหายสิ้นเชิง | เนื้อที่เพาะปลูกที่ไม่สามารถเก็บเกี่ยวผลผลิตได้ หรือได้ผลผลิตไม่เกินร้อยละ          |
|       |                         | 10 ของผลผลิตที่เคยได้รับในปีปกติ                                                    |
|       |                         | โดยเนื้อที่เสียหายในบริเวณเดียวกันขนาดตั้งแต่ 25 ตารางวาขึ้นไป                      |
|       |                         | หรือหลายบริเวณรวมกันตั้งแต่ 50 ตารางวาขึ้นไป                                        |
| 2.4.  | เนื้อที่ยืนต้น          | เนื้อที่ไม้ผลไม้ยืนต้น ที่ยืนต้นอยู่ทั้งหมด ณ วันที่ 1 มกราคมของปีการผลิต           |
|       |                         | ทั้งต้นที่ให้ผลผลิตและต้นที่ยังไม่ให้ผลผลิต                                         |

| ลำดับ | ประเภทเนื้อที่            | ความหมาย                                                                                                    |
|-------|---------------------------|----------------------------------------------------------------------------------------------------|
| 2.5.  | เนื้อที่ให้ผลผลิต         | เนื้อที่ไม้ผลไม้ยืนต้น ที่ให้ผลผลิตในรอบปี รวมทั้งที่เคย                                                                            |
|       |                           | ให้ผลผลิตมาแล้วแต่ปีนี้ไม่ได้ให้ผลผลิต                                                                                              |
| 2.6.  | เนื้อที่เริ่มให้ผลผลิตได้ | เนื้อที่ไม้ผลไม้ยืนต้นที่ให้ผลผลิต เ <del>ป็นปีแรก</del> ของปีนั้น                                                                  |
| 2.7.  | เนื้อที่โค่นทิ้ง          | เนื้อที่ที่เกษตรกรตัดโค่นทิ้ง รวมทั้งเนื้อที่เสียหายจากภัยธรรมชาติ เช่น<br>เนื้อที่เสียหายจากไฟป่า เนื้อที่เสียหายจากลมพายุ เป็นต้น |

#### การรายงานภาวะการผลิต

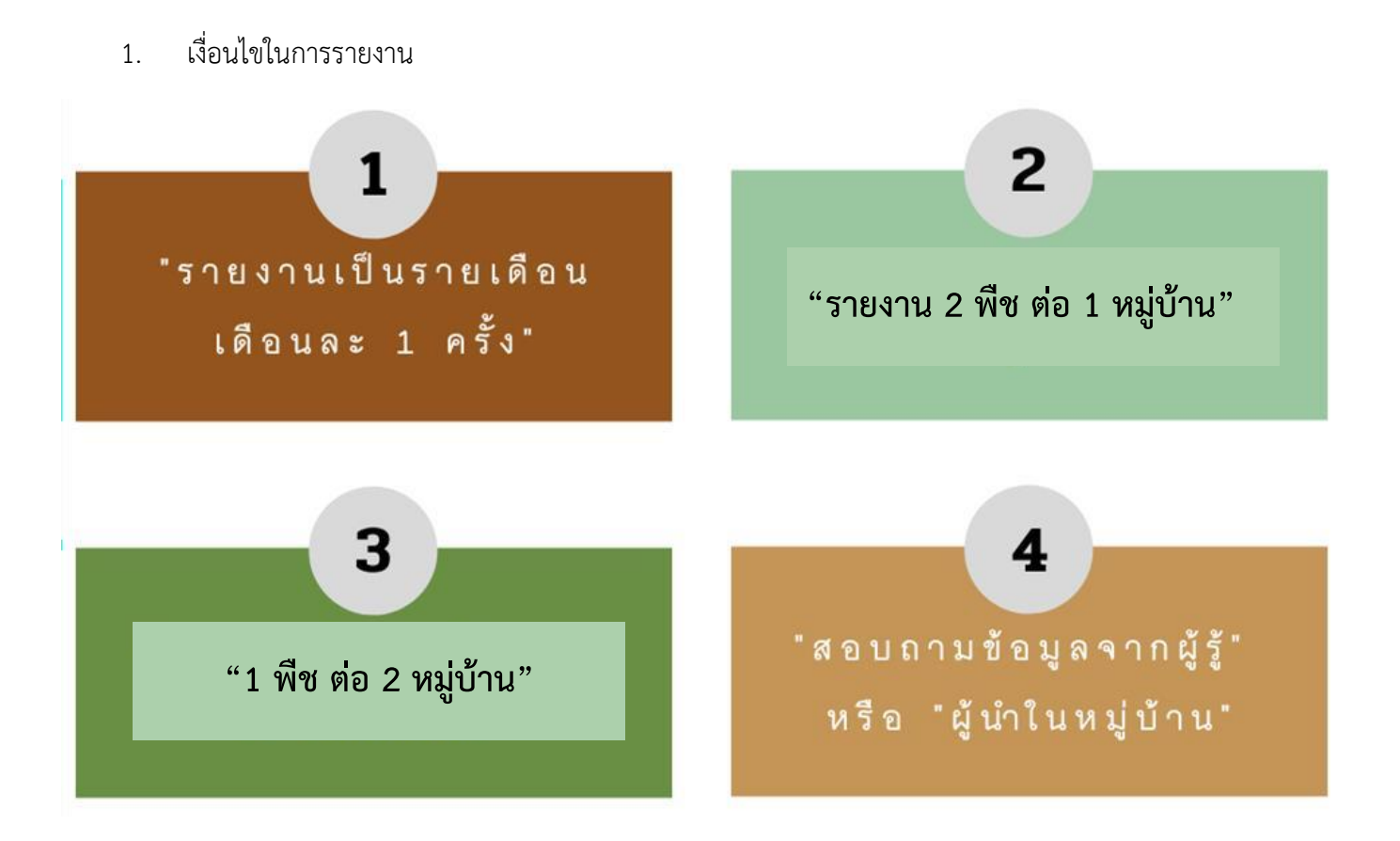

1.1 จัดทำอำเภอละ 2 พืช ต่อ 1 หมู่บ้าน หรือ 1 พืช ต่อ 2 หมู่บ้าน ได้แก่ หมู่บ้านที่ ศกอ. อาศัยอยู่
หากหมู่บ้านนั้นไม่มีการปลูกพืชสามารถสำรวจ หมู่บ้านใดก็ได้ที่ ศกอ. สามารถสอบถามข้อมูลได้ในอำเภอนั้นๆ
1.2 รายงานข้อมูลเดือนละ 1 ครั้ง โดยให้ ศกอ.เลือกสินค้าที่รายงานจากพืชเศรษฐกิจหลักที่ศูนย์
สารสนเทศการเกษตรดำเนินการพยากรณ์รายไตรมาส ได้แก่ พืชไร่ พืชผัก ไม้ผล และไม้ยืนต้น เป็นต้น

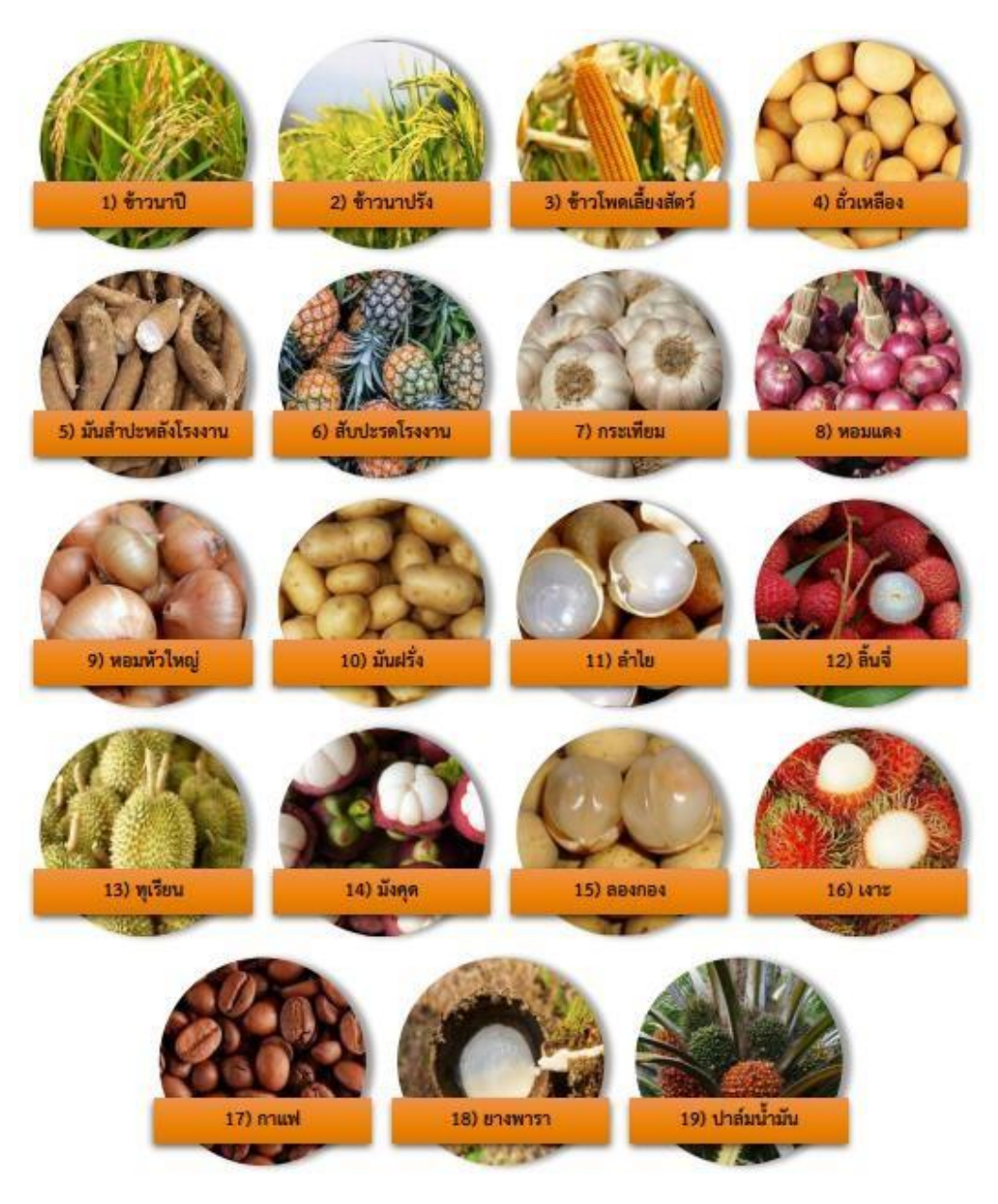

**ภาพที่ 1** ตัวอย่างชนิดพืชที่ ศกอ. รายงานภาวการณ์ผลิต

และการรายงานแต่ละเดือนสามารถเปลี่ยนสินค้าไปตามช่วงฤดูกาลปลูก หรือฤดูกาลเก็บเกี่ยวได้

- ข้าวหรือพืชไร่ ควรมีเนื้อที่เพาะปลูกอย่างน้อย 100 ไร่ในหมู่นั้น
- ไม้ผลไม้ยืนต้น ควรมีเนื้อที่ยืนต้นอย่างน้อย 50 ไร่ในหมู่นั้น

\*\* สำหรับพืชที่มีเนื้อที่ปลูก*น้อยกว่าที่กำหนด แต่หากมีการปลูก* และ ศกอ. สามารถรายงานภาวะได้ก็สามารถเลือกรายงานได้ ได้แก่ ถั่วเหลือง, กาแฟ, กระเทียม, หอมแดง, หอมหัวใหญ่, มันฝรั่ง, ทุเรียน, มังคุด, เงาะ, ลองกอง, ลำไย, และลิ้นจี่

1.3 สอบถามข้อมูลจากผู้รู้ หรือผู้นำในหมู่บ้าน

ซึ่งเป็นผู้ทราบภาพรวมการเปลี่ยนแปลงของพื้นที่เพาะปลูกพื้นที่ เก็บเกี่ยวและ ผลผลิตต่อไร่ เช่น ผู้ใหญ่บ้าน ผู้นำชุมชน ผู้นำเกษตรกร ผู้นำสหกรณ์ เป็นต้น

#### วิธีการกรอกข้อมูลในแบบรายงาน

แบบรายงานภาวะการผลิต<u>พืชผักและพืชไร่</u>

ส่วนที่ 1 ชนิดพืชที่รายงาน

เลือกชนิดพืชที่ต้องการรายงาน ดังรูป

|   | Choose                   | 2                                                                                                    |
|---|--------------------------|----------------------------------------------------------------------------------------------------|
|   | ข้าวนาปี                 |                                                                                                    |
|   | ข้าวนาปรัง               | รายงานภาวะพช เร และ พชผก 2000                                                                                                 |
| 1 | ข้าวโพดเลี้ยงสัตว์       | — ข้าวนาปี, ข้าวนาปรัง, ข้าวโพดเลียงสัตว์, ถัวเหลือง, มันส่าปะหลังโรงงาน สับปะรดโรงงาน กระเทียม<br>หอมแดง หอมหัวใหญ่ มันฝรั่ง |
|   | ถ้วเหลือง                | * Required                                                                                                    |
|   | มันส่าปะหลังโรงงาน       | ชื่อพืชที่รายงาน *                                                                                                    |
|   | สับปะรดโรงงาน            |                                                                                                    |
|   | กระเทียม                 | Choose 👻                                                                                                    |
| e | หอมแดง                   | gl Next 2                                                                                                    |
|   | หอมหั <mark>วใหญ่</mark> |                                                                                                    |
|   | มันฝรั่ง                 |                                                                                                    |

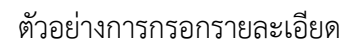

|                              | ชื่อพืชที่รายงาน *  |
|------------------------------|---------------------|
|                              | มันสำปะหลังโรงงาน 👻 |
|                              | Next                |
| มื่อเลือกเสร็จแล้ว ให้กดปุ่ม | มถัดไป              |

ส่วนที่ 2 ที่อยู่ หมู่บ้าน ที่รายงาน

| ที่อยู่ หมู่บ้าน ที่รายงาน |
|----------------------------|
| หมู่ที่ *                  |
| Your answer                |
| ชื่อหมู่บ้าน *             |
| Your answer                |
| ขื่อตำบล *                 |
| Your answer                |
| อำเภอ *                    |
| Your answer                |
| จังหวัด *                  |
| Choose -                   |
| Back Next 2                |

- กรอกรายละเอียดที่อยู่ของผู้ให้ข้อมูล (ผู้รู้ที่ ศกอ.สอบถามข้อมูล)
- เมื่อกรอกข้อมูลเสร็จแล้ว ให้กดปุ่มถัดไป

| Next |
|------|
|------|

ส่วนที่ 3 ผู้ให้ข้อมูล และชื่อ ศกอ. ผู้รายงาน

| ผู้ให้ข้อมูล และ ชื่อ ศกอ. ผู้รายงาน |
|--------------------------------------|
| ผู้ให้ข้อมูล (ชื่อ-นามสกุล) *        |
| Your answer                          |
|                                      |
| ผู้ให้ข้อมูล (เบอร์โทรศัพท์) *       |
| Your answer                          |
|                                      |
|                                      |
| ชื่อ ศกอ. ผู้รายงาน (ชื่อ-นามสกุล) * |
| Your answer                          |
|                                      |
| <b>`</b> 2                           |
| เบอร์โทร ศกอ. *                      |
| Your answer                          |
|                                      |
|                                      |
| Back Next 3                          |

#### <u>คำอธิบายเพิ่มเติม</u>

- ชื่อ และ เบอร์โทรศัพท์ ของผู้ให้ข้อมูล (ผู้รู้ที่ ศกอ.สอบถามข้อมูล)
- 2. ชื่อ และ เบอร์โทรศัพท์ ของ <mark>ศกอ</mark>. ที่รายงานข้อมูล
- เมื่อกรอกข้อมูลเสร็จแล้ว ให้กดปุ่มถัดไป

#### ส่วนที่ 4 สถานการณ์เนื้อที่เพาะปลูก/เนื้อที่เก็บเกี่ยว

ให้รายงานเป็นภาพรวมของทั้งหมู่บ้านที่ศกอ.สอบถามข้อมูล หากการเพาะปลูกหรือเก็บเกี่ยวยังไม่เสร็จ สิ้นให้ประมาณการจนสิ้นสุดฤดูกาลข้อมูลที่รายงานของแต่ละเดือนอาจ ไม่มีการเปลี่ยนแปลงหรือเปลี่ยนแปลงได้ เมื่อ ถึง ฤดูเพาะปลูก ฤดูเก็บเกี่ยว เช่น การคาดการณ์การปลูกข้าวโพดเลี้ยงสัตว์ รุ่น1 ก่อนฤดูปลูก ณ เดือน เมษายน คาดว่าเกษตรกรทั้งหมู่บ้านจะปลูก 1,000 ไร่ แต่สถานการณ์ ณ เดือนพฤษภาคม คาดว่าปลูก 1,200 ไร่ เนื่องจากพบว่าเกษตรกรบางรายขยายเนื้อที่เพาะปลูกแทนในพื้นที่ว่างเปล่าทิ้งร้างไว้ เมื่อปีที่แล้ว หรือปลูกเพิ่ม ในพื้นที่มันสำปะหลังที่ปีนี้ลดพื้นที่ปลูกมันสำปะหลัง

| สถานการณ์เนื้อที่เพาะปลูก /เนื้อที่เก็บเกี่ยว                    |
|------------------------------------------------------------------|
| ล้าเป็น มันสำปรพดัง หรือสืบปะรดไห้ระบุเป็นเนื้อที่เก็บเกี่ยว     |
| ่จำนวนเนื้อที่เพาะปลูกปีที่แล้ว (ใร่) <b>*</b>                   |
| Your answer 1                                                    |
| ี่จำนวนเนื้อที่เพาะปลูกปีนี้ (ใร่) *                             |
| Your answer <u>2</u>                                             |
| ส่วนใหญ่ปลูกพันธุ์อะไร *                                         |
| Your answer - 3                                                  |
| เนื้อที่เพาะปลูก/เนื้อที่เก็บเกี่ยวปีนี้เมื่อเทียบกับปีที่แล้ว * |
| 🔿 เพิ่มขึ้น                                                      |
| 🔾 araj 🔶 4                                                       |
| 🔿 เท่าเดิม                                                       |
| Back Next 5                                                      |

- 1. พื้นที่เพาะปลูกปีที่แล้ว (ในกรณีมันสำปะหลังโรงและสับปะรดโรงงาน ให้กรอกเป็นพื้นที่เก็บเกี่ยว)
- 2. พื้นที่เพาะปลูกปีนี้ (ในกรณีมันสำปะหลังโรงและสับปะรดโรงงาน ให้กรอกเป็นพื้นที่เก็บเกี่ยว)
- พันธุ์พืชที่เกษตรส่วนใหญ่นิยมปลูก
- 4. การเพิ่ม/ลด ของพื้นที่ปลูกปีนี้เมื่อเทียบกับปีที่แล้ว
  - 4.1. ถ้าพื้นที่ปลูกเพิ่มขึ้น จะแสดงหน้าต่างให้กรอกสาเหตุที่เพิ่มขึ้น ดังนี้
    1) กรณีปลูกในพื้นที่ปล่อยว่าง จะแสดงหน้าต่างของส่วนที่ 5 การเพาะปลูกปีนี้

| มเพาะกรับแรกของกระกรรรมอามามแขง | สาเหตุเพิ่มขึ้นเพราะ *                                                           | การเพาะปลูกปีนี้                                                            |
|---------------------------------|----------------------------------------------------------------------------------|-----------------------------------------------------------------------------|
| เพิ่มขึ้น<br>ลดลง<br>เท่าเต็ม   | <ul> <li>ปลุกในพื้นที่ปลอยวาง</li> <li>ปลุกแทนพืชอื่น</li> <li>Other:</li> </ul> | ปลูกใจ/ข้ากว่ากำหนด *<br>ปลูดใวควาคำหนด<br>ปลูดข้าดวาคำหนด<br>เหลือบให้แล้ว |

2) กรณีปลูกแทนพืชอื่น จะแสดงหน้าต่างให้กรอกพืชที่ปลูกแทน ดังรูป

| สาเหตุเพิ่มขึ้นเพราะ                                             |                                                                                                    |
|------------------------------------------------------------------|----------------------------------------------------------------------------------------------------|
| สาเหตุเพิ่มขึ้นเพราะ *                                           | ระบุพืชที่ปลูกแทน                                                                                        |
| <ul> <li>ปลูกในพื้นที่ปลอยวาง</li> <li>ปลูกแทนพืชอื่น</li> </ul> | ระบุพืชที่ปลูกแทน *<br>Your answer                                                                       |
| O Other:                                                         | Back Next                                                                                                |
|                                                                  | สาเหตุเพิ่มขึ้นเพราะ<br>สาเหตุเพิ่มขึ้นเพราะ *<br>) ปลุดในพื้นที่ปลอยวาง<br>) ปลุดแทนพืชอื่น<br>) Other: |

#### 4.2 ถ้าพื้นที่ปลูกลดลง จะแสดงหน้าต่างให้กรอกสาเหตุที่ลดลง ดังนี้

1) กรณีปลูกในพื้นที่ปล่อยว่างจะแสดงหน้าต่างของส่วนที่ 5 การเพาะปลูกปีนี้

|                                                                 | สาเหตุลดลงเพราะ        |                                                               |
|-----------------------------------------------------------------|------------------------|---------------------------------------------------------------|
| นื้อที่เพาะปลูก/เนื้อที่เก็บเกี่ยวปีนี้เมื่อเทียบกับปีที่แล้ว * | สาเหตุลดลงเพราะ *      | การเพาะปลูกปีนี้                                              |
| ) เพิ่มขึ้น<br>1) อดอง                                          | 🔵 เล็กปลุก/ปล่อยว่าง   | ปลูกใว/ช้ากว่ากำหนด *                                         |
|                                                                 | ) เปลี่ยนไปปลูกพืชอื่น | <ul> <li>ปลูดไวดวาด้าหนด</li> <li>ปลูดข้าดวาก้าหนด</li> </ul> |
|                                                                 | O other:               | 🔵 เหมือนปีที่แล้ว                                             |

2) กรณีปลูกแทนพืชอื่น จะแสดงหน้าต่างให้กรอกพืชที่ปลูกแทน ดังรูป

| สาเหตุลดลงเพราะ                                          |                                                                                               |
|----------------------------------------------------------|-----------------------------------------------------------------------------------------------|
| สำเหตุลดลงเพราะ *                                        | ระบุพืชที่ปลูกแทน                                                                             |
| 🔿 เล็กปลูก/ปลอบวาง                                       | ระบุพืชที่ปลูกแทน *                                                                           |
| <ul> <li>เปลี่ยนไปปลูกพืชอื่น</li> <li>Other:</li> </ul> | Youranswer                                                                                    |
| Uther:                                                   |                                                                                               |
|                                                          | สำเหตุลดลงเพราะ<br>สำเหตุลดลงเพราะ *<br>(ลึกปลูก/ปล่อยว่าง<br>(เปลี่ยนไปปลูกพืชอื่น<br>Other: |

4.3 ถ้าพื้นที่ปลูกเท่าเดิมจะแสดงหน้าต่างของส่วนที่ 5 การเพาะปลูกปีนี้

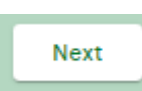

- 5 เมื่อกรอกข้อมูลเสร็จแล้ว ให้กดปุ่มถัดไป
- ส่วนที่ 5 การเพาะปลูกปีนี้

| ſ | าารเพาะปลูกปีนี้                                                |
|---|-----------------------------------------------------------------|
| 1 | ปลูกไว/ข้ากว่ากำหนด *                                           |
| ( | ) ปลูกไวกว่ากำหนด<br>) ปลูกข้ากว่ากำหนด ◀1<br>) เหมือนปีที่แล้ว |
| E | Back Next 2                                                     |

- 1. ให้ระบุพืชที่ทำการสำรวจ ผู้ให้ข้อมูลปลูกไวกว่าหรือช้ากว่าปีที่ผ่านมา
- เมื่อกรอกข้อมูลเสร็จแล้ว ให้กดปุ่มถัดไป

\*\* ในกรณี!!! ที่เป็นข้าว, ข้าวโพดเลี้ยงสัตว์ และถั่วเหลือง ให้กรอกความขึ้นมาด้วย เช่น ในหมู่บ้านที่ ศกอ. รายงานข้อมูลนั้นเกษตรกรส่วนใหญ่นิยมตากข้าว มีความขึ้นอยู่ที่ ประมาณ 15%ผลผลิตที่กรอกในข้อ 3 ต้องเป็น ผลผลิตต่อไร่ ณความขึ้นดังกล่าวด้วย (ถ้าเป็นข้าวสดก็อาจจะมีความขึ้นสูงขึ้น)เนื่องจากเจ้าหน้าที่ต้องนำความขึ้นมาใช้คำนวณเป็น ผลผลิตต่อไร่ ณ ความขึ้นเดียวกันทั้งจังหวัด ส่วนมันสำปะหลังโรงงานหากในหมู่บ้านนั้นๆ เกษตรกรส่วนใหญ่นิยมนำไปขายโดยมีการวัดเปอร์เซ็นต์แป้ง ให้กรอกเปอร์เซ็นต์แป้งที่ได้ส่วนใหญ่มาด้วย แต่ถ้านิยมขายคละไม่มีการวัดเปอร์เซ็นต์แป้งก็ไม่ต้องกรอกมา ส่วนที่ 6 ข้อมูล ณ เดือนที่รายงาน

เป็นข้อมูลที่มีความเคลื่อนไหวทุกเดือนเนื่องจากเป็นการสอบถามการเปลี่ยนแปลงในการเพาะปลูกพืช และสถานการณ์การ ผลิตของหมู่บ้าน

| เนื้อที่ปลูกรายเดือน                      |                                          |
|-------------------------------------------|------------------------------------------|
| เดือนมกราคม จำนวนกี่ไร่ *                 |                                          |
| Your answer                               |                                          |
| เดือนกุมภาพันธ์ จำนวนกี่ไร่ *             |                                          |
| Your answer                               |                                          |
| เดือนมีนาคม จำนวนกี่ไร่ *                 | กรอกข้อมูล ม.ค. ถึง ธ.ค.                 |
| Your answer                               | 1                                        |
|                                           |                                          |
| เดือนเมษายน จำนวนกี่ไร่ *                 |                                          |
|                                           |                                          |
| Your answer                               | เดือนอันวาคม จำนวนก็ไร่ *                |
| Your answer<br>เดือนพฤษภาคม จำนวนกี่ไร่ * | เดือนธันวาคม สำนวนก็ไร่ *<br>Your answer |

- ให้ระบุพื้นที่ปลูกพืชชนิดนั้นๆที่คาดว่าจะปลูกทั้งหมดในเดือนที่ทำการสอบถามรวมทั้งเดือนมีพื้ น ที่เพาะปลูกเท่าใด (<u>เฉพาะในเดือนที่รายงานเดือนเดียวเท่านั้น</u> ไม่รวมเนื้อที่เพาะปลูกในเดือนอื่นๆทัง้ที่ปลูกแล้ว และคาดว่าจะปลูกในปีนี้)
- 2. เมื่อกรอกข้อมูลเสร็จแล้ว ให้กดปุ่มถัดไป

#### ส่วนที่ 7 ผลผลิตต่อไร่

| ผลผลิตต่อไร่                                                                   |
|--------------------------------------------------------------------------------|
| ผลผลิตต่อไร่ ปีที่แล้ว (กก/ไร่) *                                              |
| Your answer 1                                                                  |
| ผลผลิตต่อไร่ ปีนี้ (กก/ไร่) *<br>Your answer <b>2</b>                          |
| ผลผลิตต่อไร่ ปีนี้เมื่อเทียบกับปีที่แล้ว *                                     |
| <ul> <li>เพิ่มขึ้น เพราะ ฝนดี</li> <li>เพิ่มขึ้น เพราะ ใส่ปุ๋ยเพิ่ม</li> </ul> |
| เพิ่มขึ้นเพราะเปลี่ยนพันธุ์<br>ลดลงเพราะฝนแล้ง ◀3<br>ลดลงเพราะน้ำท่วม          |
| 🗌 ลดลง เพราะ โรคพืช                                                            |
| ลดลงเพราะแมลงรับควน                                                            |
| Back Next 4                                                                    |

- 1. ผลผลิตต่อไร่ปีที่แล้ว
- 2. ผลผลิตต่อไร่ปีนี้ (ปีที่รายงาน)
- การเพิ่ม/ลด ของผลผลิตต่อไร่ปีนี้เมื่อเทียบกับปีที่แล้ว
- 4. เมื่อกรอกข้อมูลเสร็จแล้ว ให้กดปุ่มถัดไป

| Next |  |
|------|--|
|      |  |

#### ส่วนที่ 8 ผลผลิตรายเดือน

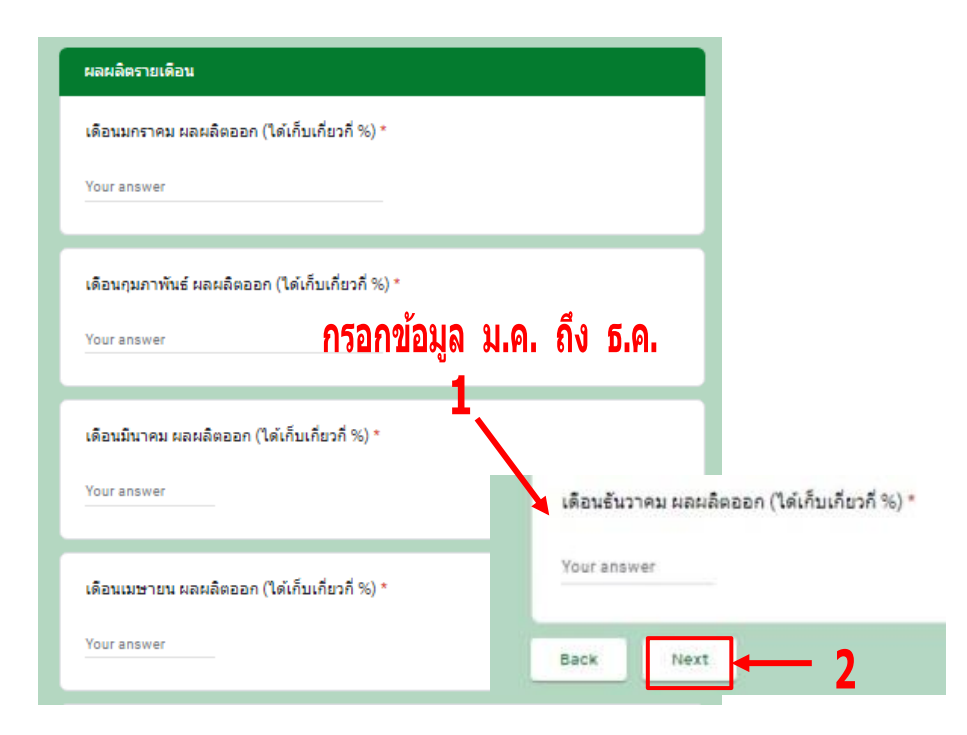

- ระบุพื้นที่เก็บเกี่ยวและคาดว่าจะเก็บทั้งหมดในเดือนที่ทำการสอบถาม
   รวมทั้งเดือนมีเนื้อที่เก็บเกี่ยวแล้วเท่าใด(<u>เฉพาะในเดือนที่รายงานเดือนเดียวเท่านั้</u> <u>น</u> ไม่รวมเนื้อที่เก็บเกี่ยวในเดือนอืน่ๆทั้งที่เก็บเกี่ยวแล้ว และคาดว่าจะเก็บเกี่ยว)
- เมื่อกรอกข้อมูลครบทุกเดือน ให้กดปุ่มถัดไป

#### ส่วนที่ 9 การเจริญเติบโต

| การเจริญเติบโต                   |   |
|----------------------------------|---|
| การเจริญเติบโตระยะใด *           |   |
| 🔵 ยังไม่มีการเพาะปลูก            |   |
| 🔵 เตรียมดิน                      |   |
| 🔿 ปลูก 🗸                         | 1 |
| 🔵 แตกกอ/เจริญเติบโต              |   |
| 🔵 ออกดอก/ติดผล                   |   |
| 🔿 เด้บเดียว                      |   |
|                                  |   |
| สภาพน้ำฝนเดือนนี้ *              |   |
| 🔘 ตกหนักเกินไปทำให้ผลผลิตเสียหาย | 2 |
| 🔿 ตกพอต์                         | 2 |
| 🔘 ตคน้อยน้ำไม่พอ                 |   |
| 🔘 ฝนไม่ตก                        |   |
|                                  | - |
| Back Next                        | 3 |

- ให้ระบุว่า ณ เดือนที่รายงาน พืชที่ทำการสำรวจส่วนใหญ่อยู่ในระยะใด
   เช่น เตรียมดิน ปลูก แตกกอ/เจริญเติบโต ออกดอก/ตั้งท้อง ติดผล/ออกรวง หรือเก็บเกี่ยว
- สภาพน้ำฝนเดือนนี้ฝนตกหรือไม่ หากมีฝนตกให้ระบุจำนวนวันฝนตกในเดือนนั้นๆ ไม่ว่าจะน้อยหรือมาก ทั่วถึงหมู่บ้านหรือไม่ก็ตาม สภาพน้ำฝนที่ตก ในข้อ
- 3. เมื่อกรอกข้อมูลเสร็จแล้ว ให้กดปุ่มถัดไป

| Next |
|------|
|------|

ส่วนที่ 10 สถานการณ์ภัยธรรมชาติ ณ เดือนที่รายงาน

| สถานการณ์ภัยธรรมชาติ ณ เดือนที่ร         | ายงาน        |
|------------------------------------------|--------------|
| ภัยธรรมชาติ *                            |              |
| 🗌 ไม่มี                                  |              |
| 🗌 ภัยแล้ง 🔶                              | 1            |
| โรคพีข/แมลงศรีตรูพีขระบุในอื่น<br>Other: | 1            |
|                                          |              |
| พื้นที่ได้รับผลกระทบร้อยละเท่าไรข        | องหมู่บ้าน * |
| Vanadaria                                | )            |
| Touranswer                               |              |
|                                          |              |
| เสียหายสินเชิง (ไร่) *                   |              |
| Your answer                              | 3            |
|                                          |              |
| Back Next 🗲                              | 4            |

- 1. ระบุภัยธรรมชาติที่เกิดขึ้น
- เนื้อที่เสียหาย ให้ระบุเนื้อที่เสียหายจากภัยธรรมชาติ โรคระบาด หรือแมลง ที่เกิดขึ้นในเดือนที่รายงาน
- 3. ระบุเนื้อที่ที่เสียหายจากภัยธรรมชาติโดยสิ้นเชิง
- 4. เมื่อกรอกข้อมูลเสร็จแล้ว ให้กดปุ่มถัดไป

ส่วนที่ 11 สถานการณ์อื่นๆ ที่เกี่ยวข้อง

| สถานการเ  | น์อื่นๆๆ ที่เกี่ยวข้อ | ю  |     |  |  |
|-----------|-----------------------|----|-----|--|--|
| สถานการะ  | น์อื่นๆๆ ที่เกี่ยวข้อ | 00 |     |  |  |
| Your answ | er                    |    | . 1 |  |  |
| Back      | Submit                |    | - 2 |  |  |

- 1. ระบุสถานการณือื่นๆ ที่เกี่ยวข้อง โดย
  - เดือนที่รายงานมีโรคระบาดหรือแมลงรบกวนหรือไม่หากมีให้ระบุมาด้วย

พร้อมทั้งบอกถึงระดับความเสียหายที่เกิดขึ้นกับพืชที่รายงาน

- เดือนที่รายงานมีภัยธรรมชาติหรือไม่ หากมีให้ระบุภัยธรรมชาติที่เกิด

Submit

พร้อมทั้งบอกถึงระดับความเสียหายที่เกิดขึ้นกับพืชที่รายงาน

 เมื่อกรอกข้อมูลเสร็จแล้ว ให้กดปุ่มยืนยัน จากนั้นจะแสดงหน้าต่างเสร็จสิ้นการกรอกข้อมูล ดังรูป

### รายงานภาวะพืชไร่ และ พืชผัก 2568

Thanks for submitting your contact info!

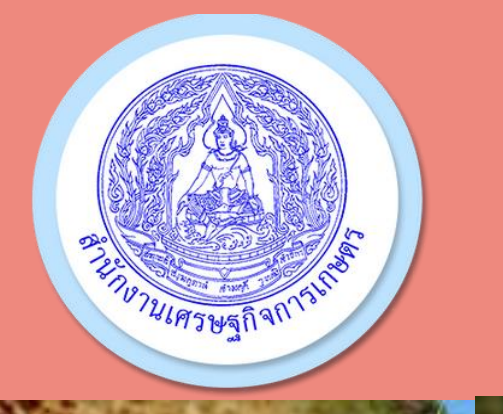

# การรายงานภาวะการผลิตพืช ศกอ ส่วนสารสนเทศการเกษตร สศท.5

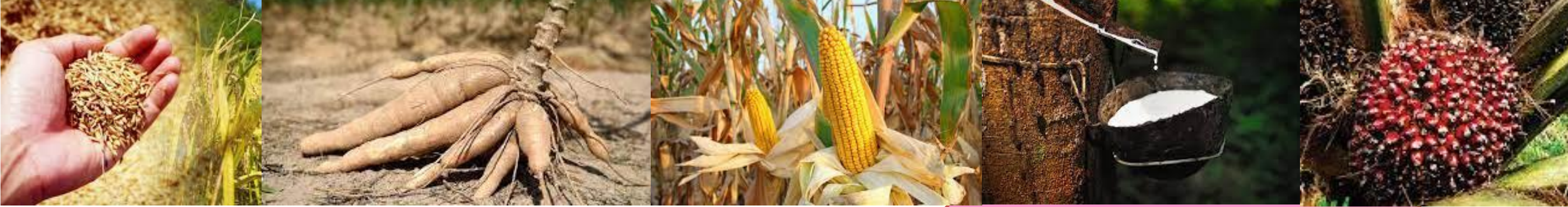

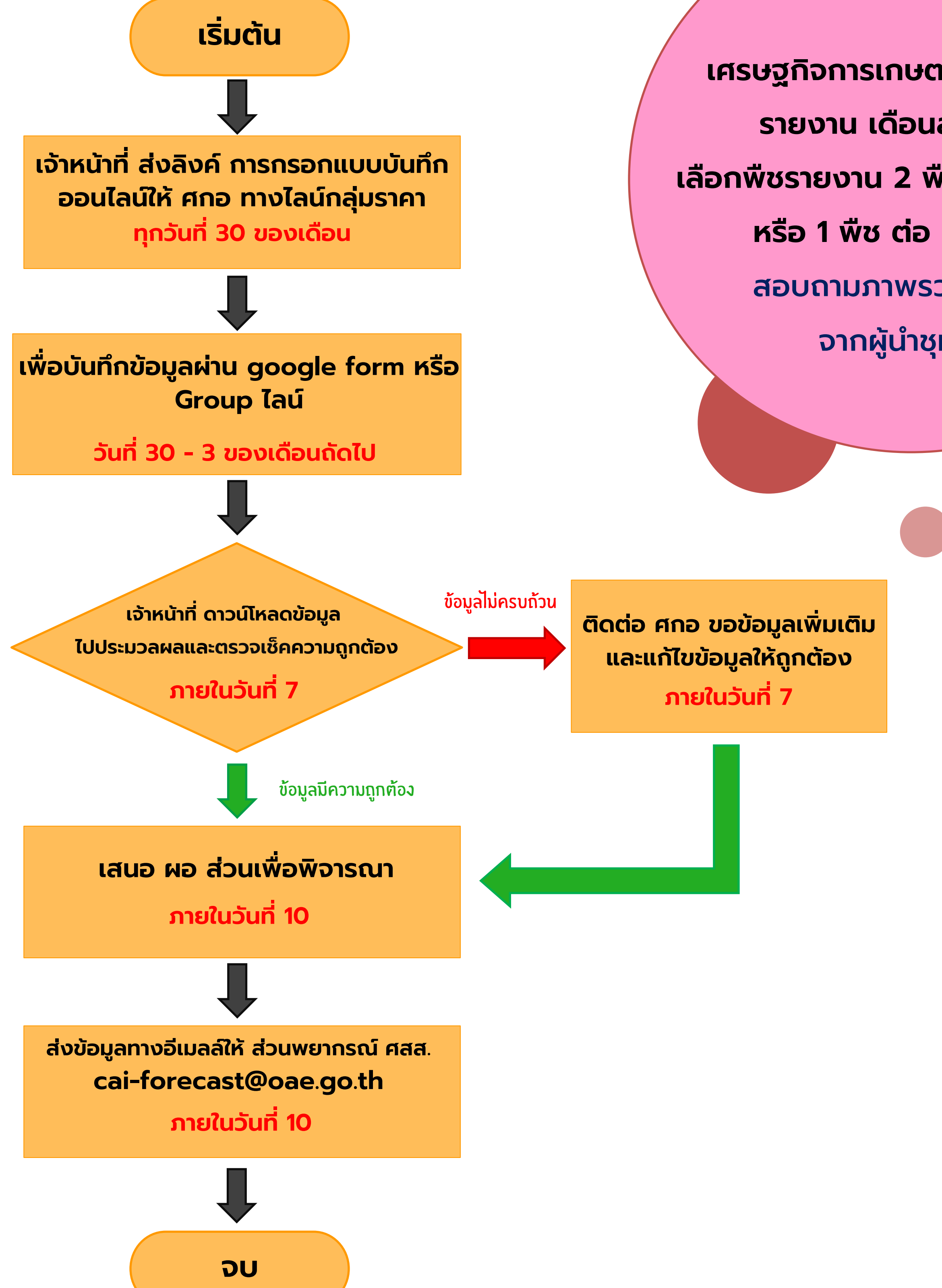

เศรษฐกิจการเกษตรอาสา (ศกอ.) รายงาน เดือนละ 1 ครั้ง เลือกพืชรายงาน 2 พืช ต่อ 1 หมู่บ้าน หรือ 1 พืช ต่อ 2 หมู่บ้าน สอบถามภาพรวมหมู่บ้าน จากผู้นำชุมชน

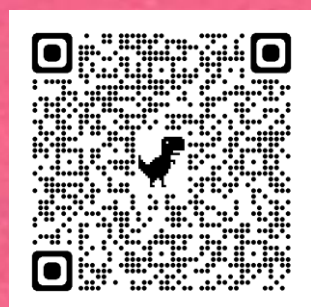

## Link รายงานพืชไร่

https://docs.google.com/forms/d/e/1FAIpQLSd4sW4 uBel06whoATkVrtv4MJM6OYorhwpxzxdte97FdjaP2Q /viewform

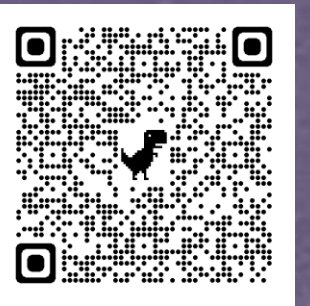

Link รายงานไม้ยืนต้น

https://docs.google.com/forms/d/e/1FAIpQLScfFB6 UJdtaUttasr9EmA3KDE2apzAGIAzrNwsOLQIBJaru7g /viewform

ปรับปรุง : มกราคม 2568